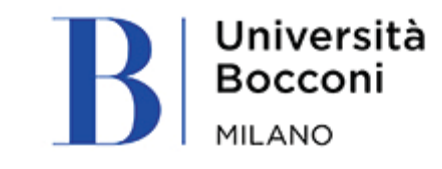

## **VPN Bocconi**

- Mac OS IT
- Mac OS EN
- Windows 10 IT
- Windows 10 EN

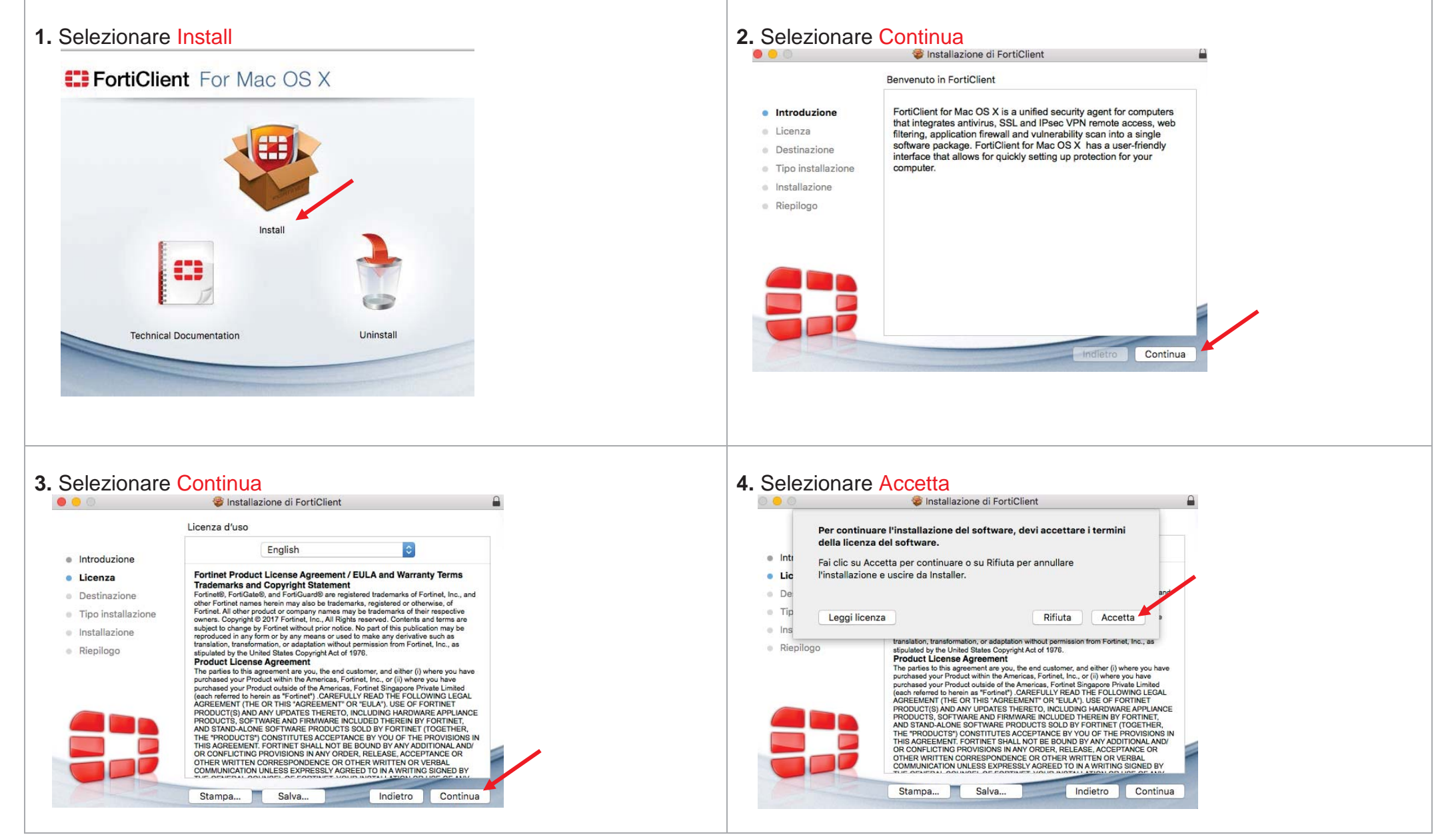

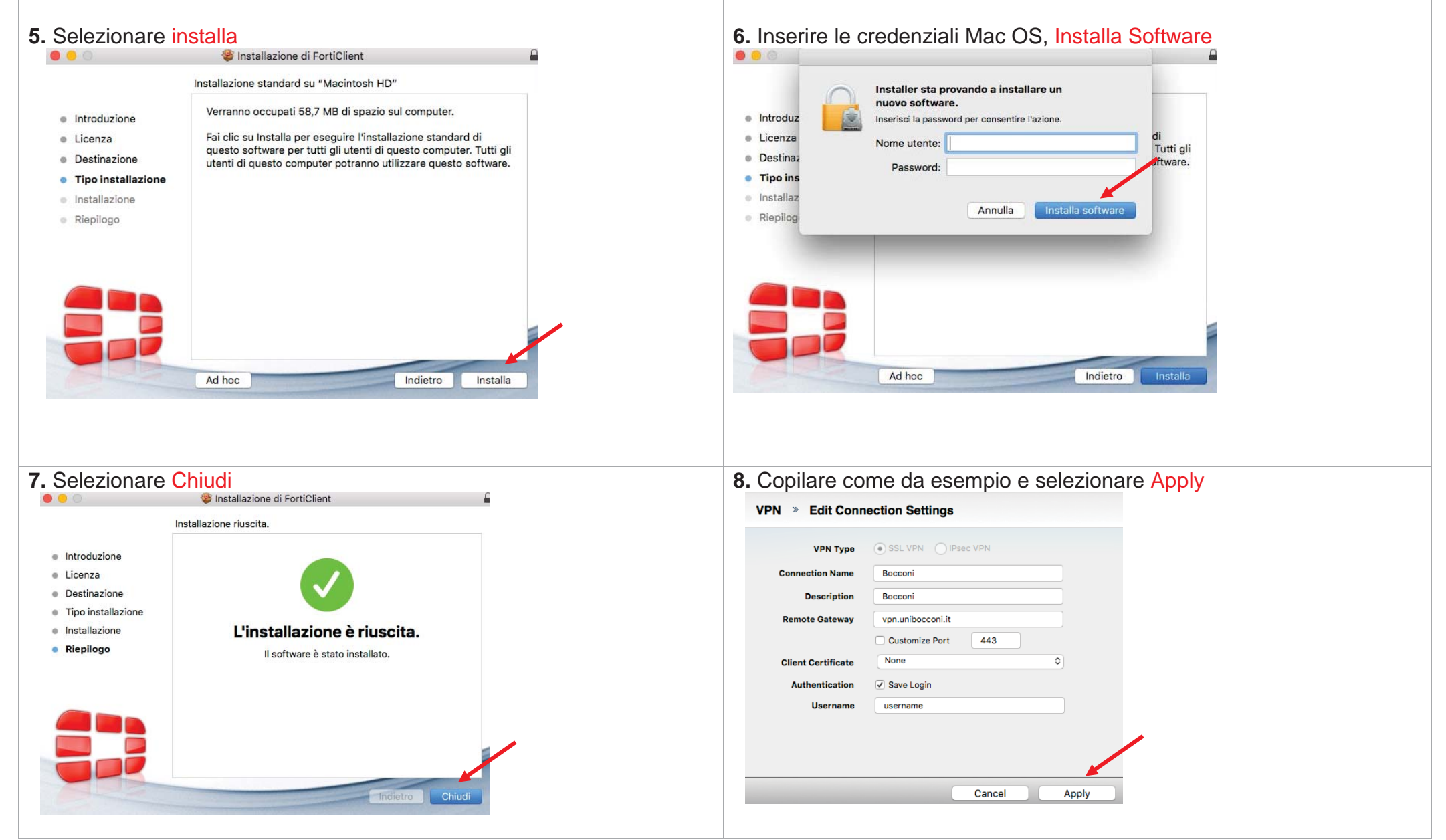

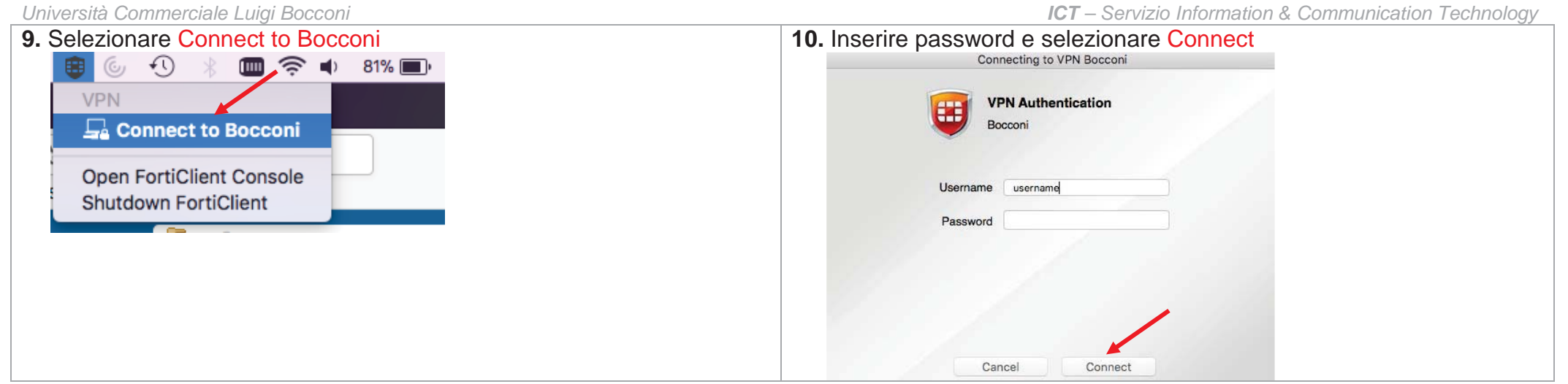

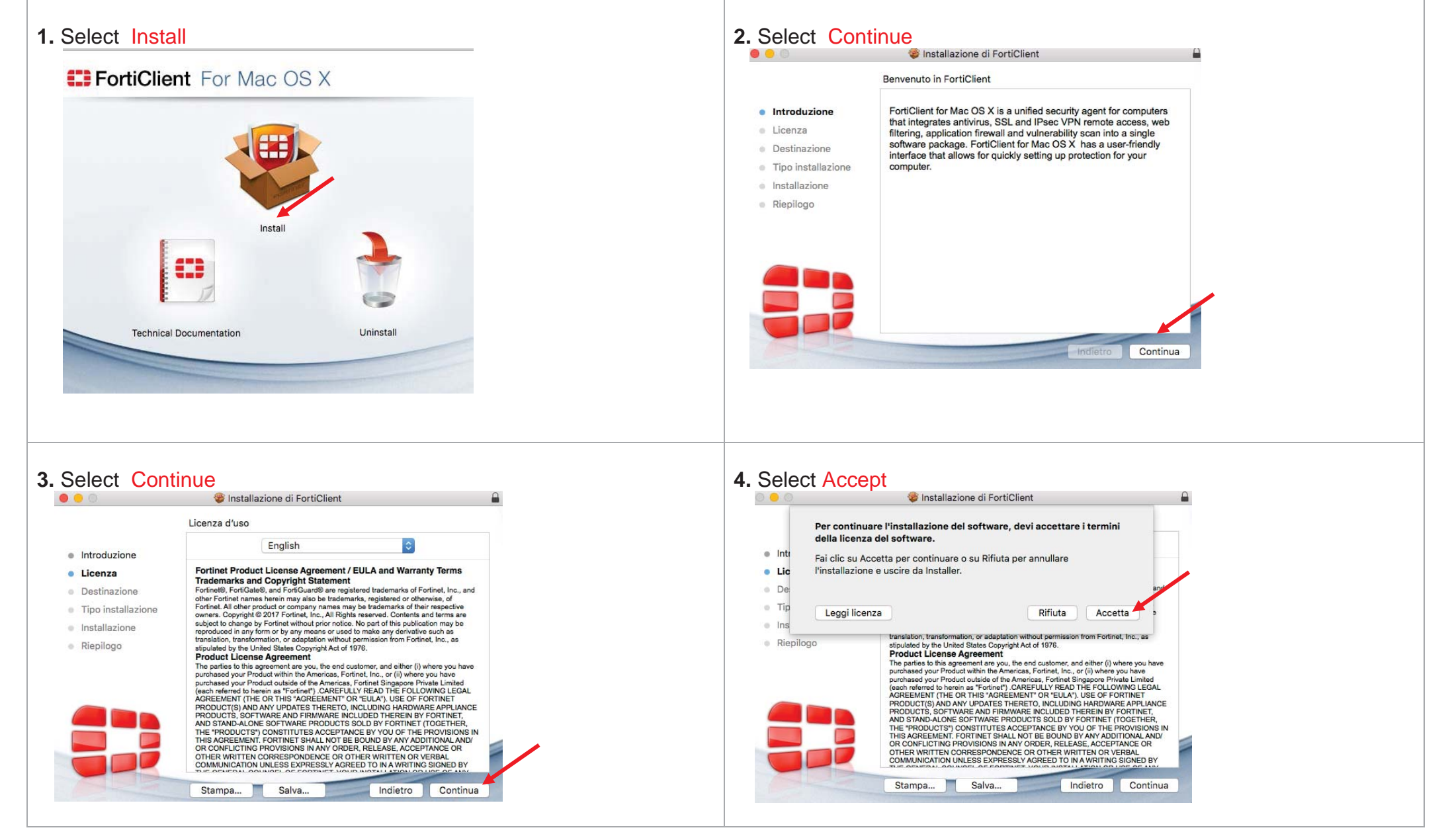

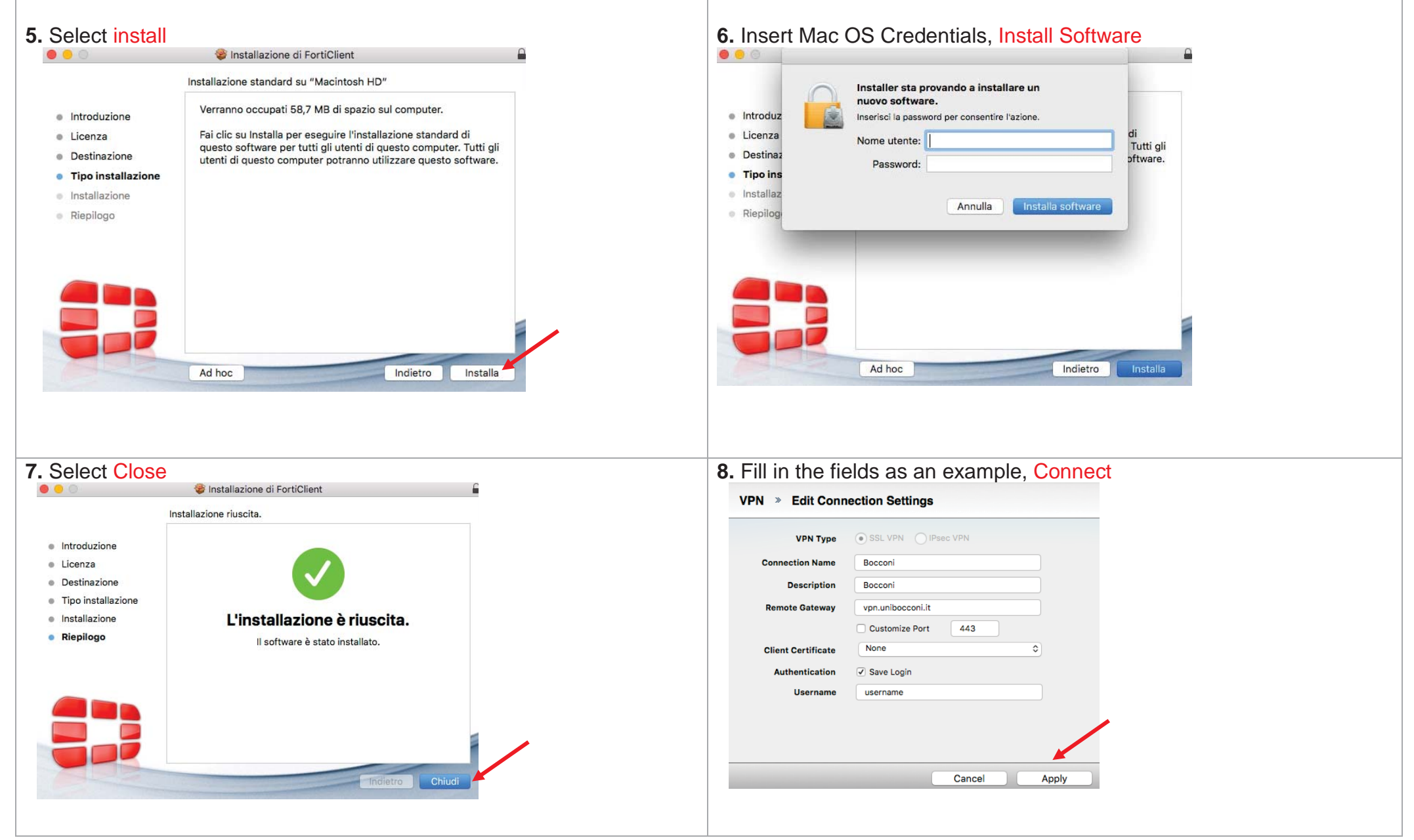

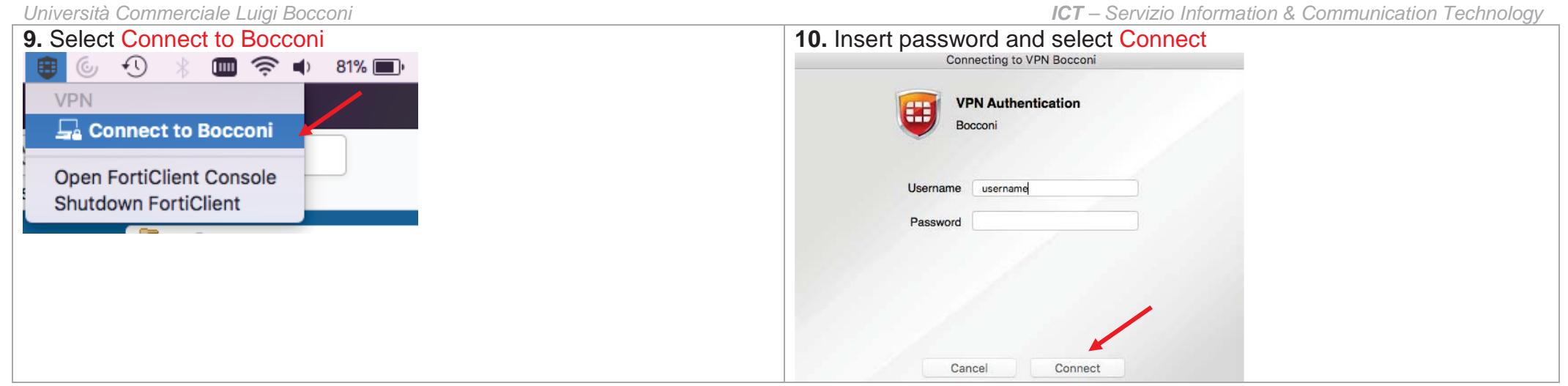

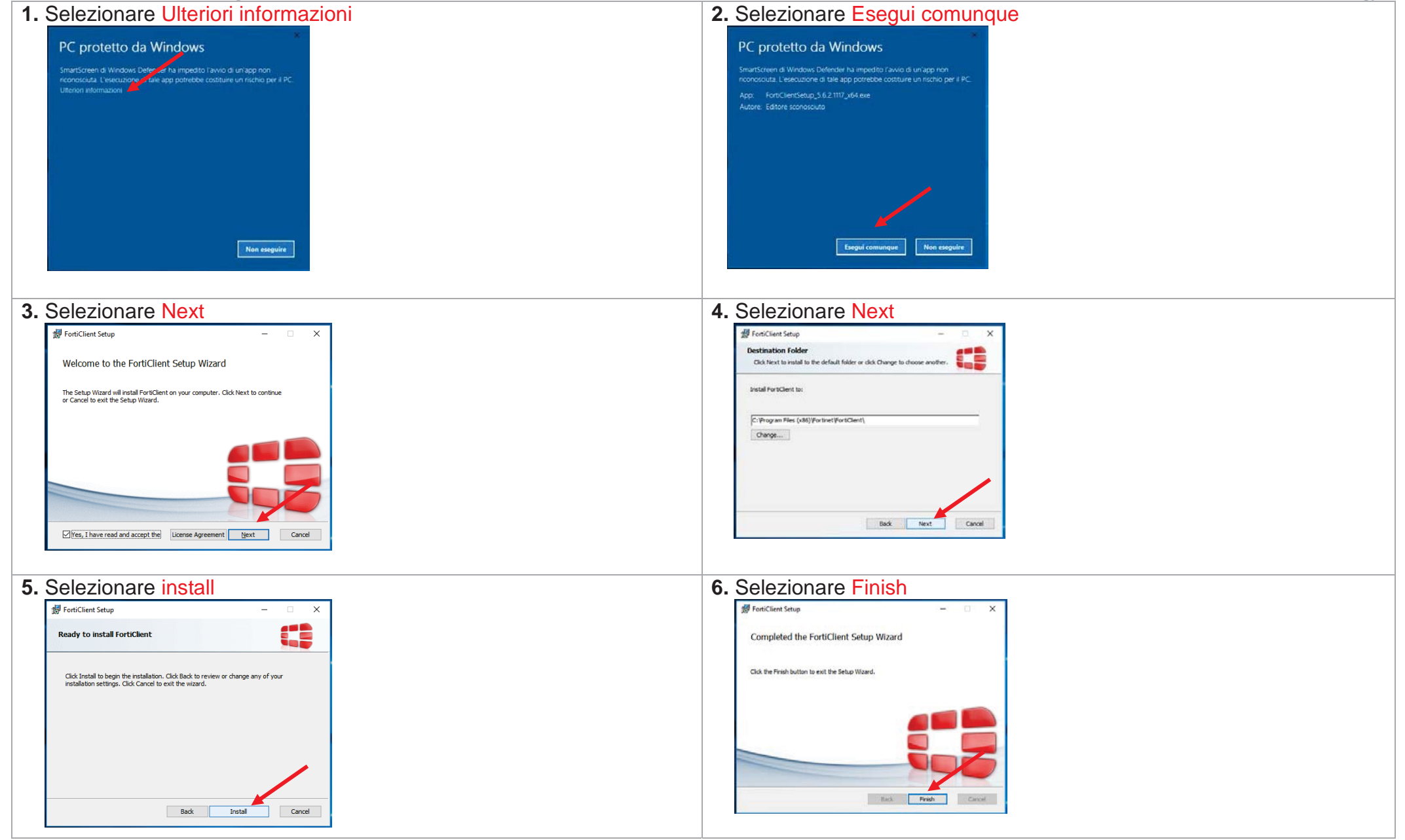

| 7. | Selezionare Configure VPN              | 8. 3 | Selezionare New VPN, copilare I campi come da esempio         |
|----|----------------------------------------|------|---------------------------------------------------------------|
|    | f2 FortiClient — 🗆 X                   |      | EB FortiClient – 🗆 X                                          |
|    | File Help                              |      | File Help Bocconi Edit VPN Connection                         |
|    | FortiClient Console                    |      | SSL-VPN SSL-VPN IPsec VPN                                     |
|    |                                        |      | Connection Name                                               |
|    |                                        |      | Bocconi                                                       |
|    |                                        |      | Description                                                   |
|    |                                        |      | Remote Gateway                                                |
|    | Configure VPN                          |      | vpn.unibocconi.it x Customize port 443                        |
|    |                                        |      | Authentication                                                |
|    |                                        |      | Client Certificate                                            |
|    |                                        |      | Do not Warn Invalid Server Certificate                        |
|    |                                        |      |                                                               |
|    | <i>*</i>                               |      | + - Apply Close                                               |
|    |                                        |      |                                                               |
| 9. | Selezionare Apply                      | 10.  | Inserire le proprie Username e Password e selezionare Connect |
|    | 🕄 FortiClient — 🗌 🗙                    |      | EIS FortiClient — 🗆 🗙                                         |
|    | Edit VPN Connection                    |      |                                                               |
|    | SSL-VPN IPsec VPN                      |      |                                                               |
|    | Connection Name                        |      |                                                               |
|    | Bocconi                                |      | 🖵 Bocconi 🥆 🎯 -                                               |
|    | Bocconi                                |      | Lusemame                                                      |
|    | Remote Gateway                         |      | P Password                                                    |
|    | Authentication                         |      |                                                               |
|    | Prompt on login     Save login         |      |                                                               |
|    | Client Certificate                     |      |                                                               |
|    | Do not Warn Invalid Server Certificate |      | Connect                                                       |
|    |                                        |      | <i>a</i>                                                      |
|    | + - Apply Close                        |      |                                                               |
|    |                                        |      |                                                               |
|    |                                        |      |                                                               |
|    |                                        |      |                                                               |
|    |                                        |      |                                                               |

| Università Commercia         | ale Luigi Bocconi      | ICT – Servizio Information & Communication Technology           |
|------------------------------|------------------------|-----------------------------------------------------------------|
| 11. Select Open F            | FortiClient Console    | 12. Insert Username and Password Connect<br>FortiClient Console |
| R <sup>R</sup> م<br>Open For | en FortiClient Console | ☑ Bocconi 		 않↓ ▲ Username ✓ Password                           |
| About Fo<br>Connect          | to "Bocconi"           |                                                                 |
| Shutdow                      | n FortiClient          | Connect                                                         |

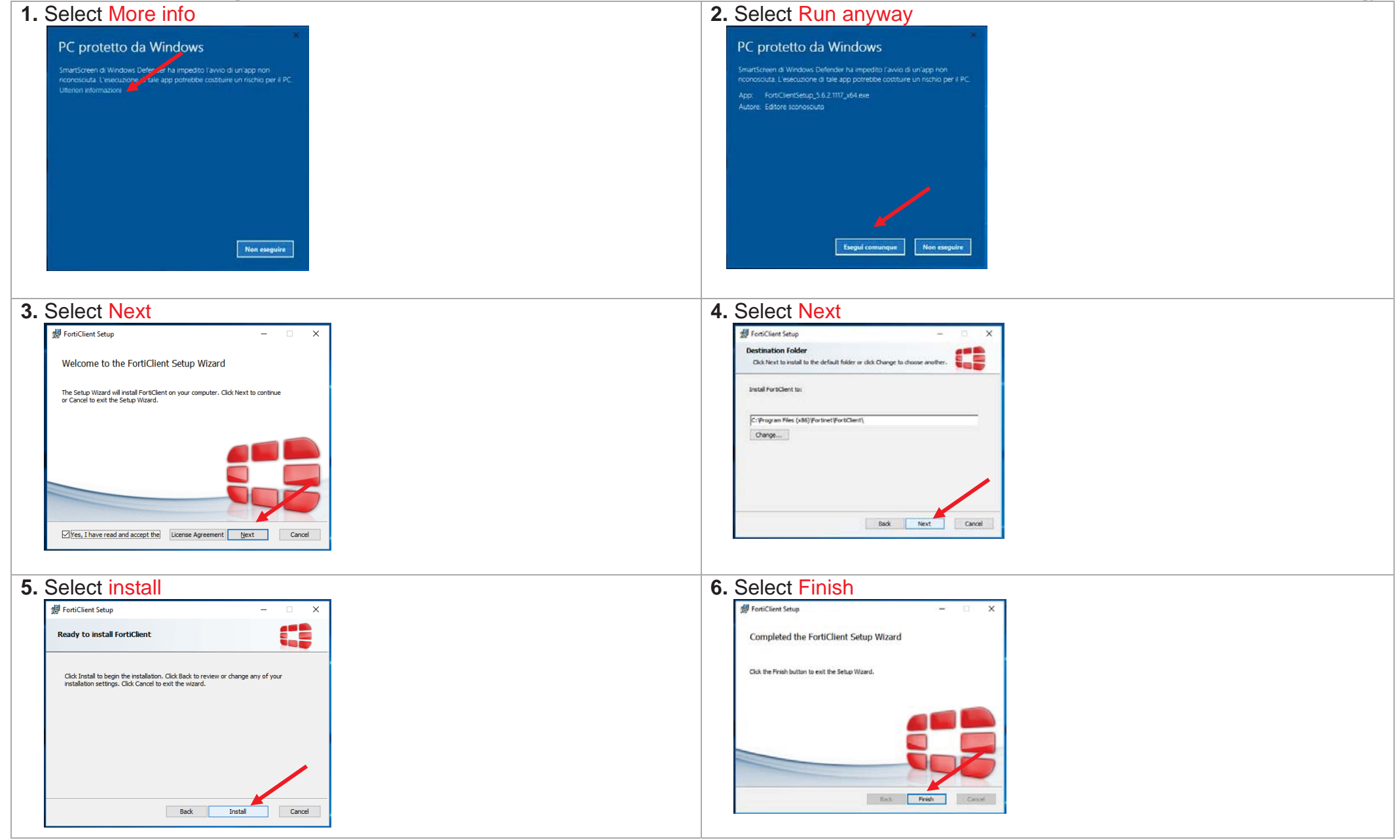

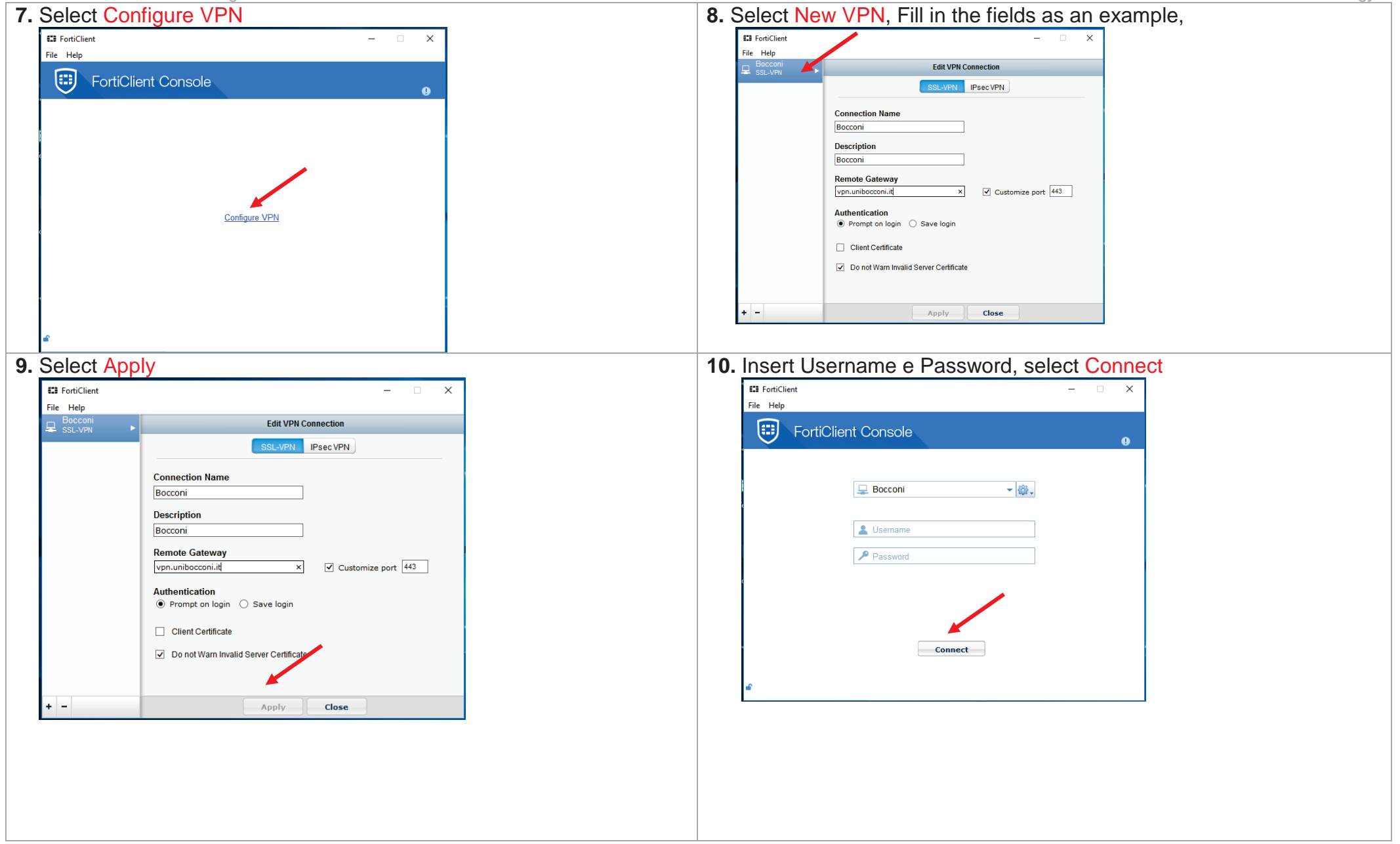

| Università Commerciale Luigi Bocconi | ICT – Servizio Information & Communication Technology |
|--------------------------------------|-------------------------------------------------------|
| 11. Select Open FortiClient Console  | 12. Insert Username and Password Connect              |
|                                      | FortiClient Console                                   |
| n <sup>g</sup> ~ <del>林</del> 盲      | 🖵 Bocconi 🥌 🎝                                         |
| Open FortiClient Console             | 2 Usemame                                             |
|                                      | Password                                              |
| About FortiClient                    |                                                       |
| Connect to "Bocconi"                 |                                                       |
| Shutdown FortiClient                 | Connect                                               |